# Utilisation de la journalisation SoL pour la redirection série sur UCS

## Contenu

Introduction <u>Configurer la stratégie SoL</u> <u>Configurer la stratégie IPMI</u> <u>Configurer la stratégie du BIOS</u> <u>Affectation des stratégies SoL, IPMI et BIOS</u> <u>Test de SoL</u>

## Introduction

L'objectif de ce document est de décrire comment configurer Unified Communication System (UCS) pour enregistrer la console d'un serveur sur la fonctionnalité SoL (Serial over Lan) à partir d'une lame sur l'infrastructure UCS B.

#### Configurer la stratégie SoL

Vous devez d'abord créer une stratégie de SoL pour activer la fonctionnalité de SoL.

Connectez-vous à UCS Manager, sélectionnez Serveurs > Stratégies > Stratégies Serial Over LAN.

Cliquez sur l'icône [+] / New.

Dans la fenêtre contextuelle, indiquez NOM, DESCRIPTION, VITESSE, puis sélectionnez ENABLE.

Click OK.

| Fault Summary                                                                                                    | 🕞 🍥 🖪 New 🗸 🛃 Options 🛛 🕜 🕕 Pending Activities 🛛 🔟 Exit |                       |           |  |
|----------------------------------------------------------------------------------------------------|---------------------------------------------------------|-----------------------|-----------|--|
|                                                                                                    | >> 🥪 Servers 🕨 写 Policies 🔸 🎄 root 🕨 🗐 Serv             | ial over LAN Policies |           |  |
| 0 13 10 2                                                                                                    | Serial over LAN Policies                                |                       |           |  |
| Equipment Servers LAN SAN VM Admin                                                                                       |                                                         |                       |           |  |
|                                                                                                    | 💼 🕒 🖃 🕰 Filter 🖨 Export 🈸 Print                         |                       |           |  |
| Filter: All                                                                                                    | Name                                                    | Description           | Speed     |  |
| • •                                                                                                    |                                                         |                       | 115200    |  |
| Servers<br>Service Profiles<br>Service Profiles<br>Vince_ESXI_5.5U1_01<br>Sub-Organizations<br>Service Profile Templates |                                                         |                       |           |  |
| e 🙀 root                                                                                                    |                                                         |                       |           |  |
| 🛄 💑 Sub-Organizations                                                                                                    | Create Serial over LAN Policy                           |                       |           |  |
| Policies                                                                                                    | Create Serial over LAN Policy                           | ,                     | 0         |  |
| 🚊 🧙 root                                                                                                    | Create Serial Over LANT Oncy                            | ,                     | Ŭ         |  |
| 🖶 🗐 Adapter Policies                                                                                                    |                                                         |                       |           |  |
| 🖶 🗐 BIOS Defaults                                                                                                    |                                                         |                       |           |  |
| 🖶 🚿 BIOS Policies                                                                                                    |                                                         |                       |           |  |
| 👜 🗐 Boot Policies                                                                                                    | Name: TEST SOL                                          |                       |           |  |
| 🔠 🗐 Host Firmware Packages                                                                                               | 0                                                       |                       |           |  |
| IPMI Access Profiles                                                                                                    | Description:                                            |                       |           |  |
| 😥 📓 Local Disk Config Policies                                                                                           | Sevial quer LAN States 🔿 Disable 🔿 Epable               |                       |           |  |
| 😥 📓 Maintenance Policies                                                                                                 | Senarover LAN State. O Disable O Enable                 |                       |           |  |
| 🗐 Management Firmware Packages                                                                                           | Speed: 115200                                           | <b>•</b>              |           |  |
| 👜 🗐 Memory Policy                                                                                                    | 0                                                       |                       |           |  |
| 👜 🗐 Power Control Policies                                                                                               |                                                         |                       |           |  |
| 🖽 🗐 Scrub Policies                                                                                                    |                                                         |                       |           |  |
| 🔊 Serial over LAN Policies                                                                                               |                                                         |                       |           |  |
| 🗐 Server Pool Policies                                                                                                   |                                                         |                       |           |  |
| 😥 🗐 Server Pool Policy Qualifications                                                                                    |                                                         |                       | OK Cancel |  |
| 🕀 🛒 Threshold Policies                                                                                                   |                                                         |                       |           |  |
| iscsi Authentication Profiles                                                                                            |                                                         |                       |           |  |
| VNIC /vHBA Placement Policies                                                                                            |                                                         |                       |           |  |

### Configurer la stratégie IPMI

Ensuite, vous allez créer un profil d'accès IPMI (Intelligent Platform Management Interface) qui crée un compte utilisateur utilisé pour se connecter à la session SoL.

Dans UCS Manager, sélectionnez Serveurs > Stratégies > Stratégies d'accès IPMI.

Cliquez sur l'icône [+] / New.

Dans la fenêtre contextuelle, indiquez un NOM, un MOT DE PASSE, puis spécifiez le RÔLE.

Click OK.

| 🔁 💐 Service Profiles 👘 👘 👘 🗛 Create IPMI Access Profile                                                                                                    | 53    |
|----------------------------------------------------------------------------------------------------|-------|
|                                                                                                    | 00    |
| ⊡- <u>Å</u> , root                                                                                                    |       |
| Wince_ESXi_5.5U1_01 Create IPMI Access Profile                                                                                                    |       |
| Sub-Organizations                                                                                                    |       |
| Service Profile Templates                                                                                                    |       |
|                                                                                                    |       |
| Name: TEST_SOL                                                                                                    |       |
| Description:                                                                                                    |       |
|                                                                                                    |       |
| Here a construction in the second second sec |       |
| 🖶 👝 BLOS Defaults 👘 🕒 🛃 Filter 👄 Export 🔂 Print                                                                                                    |       |
|                                                                                                    |       |
| Boot Policies Name Role                                                                                                    |       |
| TOM Access Profiles SolUSER Read Only                                                                                                    |       |
| E Local Disk Config Policies                                                                                                    |       |
|                                                                                                    |       |
|                                                                                                    |       |
| E Memory Pol                                                                                                    |       |
|                                                                                                    |       |
|                                                                                                    |       |
| E Serial over                                                                                                    |       |
| Server Pool                                                                                                    |       |
| Server Pool Name: SOLUSER                                                                                                    |       |
| 🗄 🖉 Threshold P                                                                                                    |       |
| SCSI Authe                                                                                                    |       |
| 🔊 vNIC/vHBA Confirm Password: ••••                                                                                                    |       |
| 🙀 Sub-Organiz                                                                                                    |       |
| Pools Role:   Role:  Role:  Ro |       |
| 🚊 🦣 root                                                                                                    |       |
| 🕀 🥪 Server Pool                                                                                                    | F     |
| 📴 🎆 UUID Suffix                                                                                                    |       |
|                                                                                                    | ancel |
| organd in ac admin@14.17                                                                                                    |       |

### Configurer la stratégie du BIOS

Nous allons maintenant définir une stratégie BIOS (Basic Input Output System) pour activer les paramètres requis dans le BIOS.

Connectez-vous à UCS Manager, sélectionnez Serveurs > Stratégies > Stratégies du BIOS.

Cliquez sur l'icône [+] / New.

Dans la fenêtre contextuelle, indiquez un NOM et une DESCRIPTION.

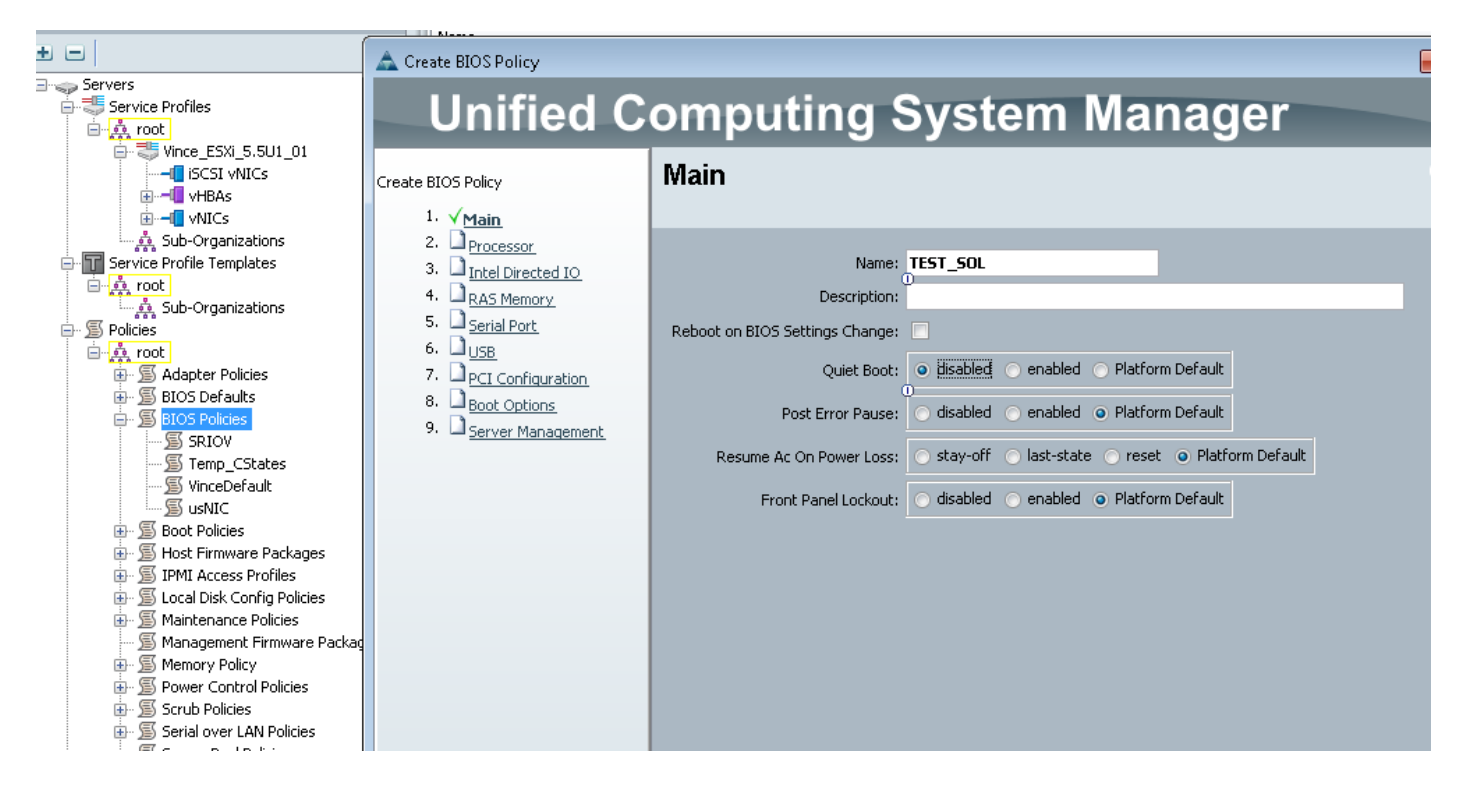

#### Sur la page Port série, sélectionnez ENABLED

| Filter All                                                                                                    | 📃 🕒 🖃 👄 Export 🗞 Print                  |                                                        |
|----------------------------------------------------------------------------------------------------|-----------------------------------------|--------------------------------------------------------|
|                                                                                                    | 🛕 Create BIOS Policy                    |                                                        |
|                                                                                                    |                                         |                                                        |
| ⇒ Servers<br>⇒ <sup>25</sup> Service Profiles                                                                   | Unified C                               | omputing System Manager                                |
|                                                                                                    |                                         |                                                        |
| Grand Vince_ESXi_5.5U1_01                                                                                       | Create BIOS Policy                      | Serial Port                                            |
|                                                                                                    | 1. V <u>Main</u>                        |                                                        |
|                                                                                                    | 2. V Processor                          |                                                        |
| Sub-Organizations                                                                                               | <sup>3</sup> ✓ <u>Intel Directed IO</u> | Serial Port A: O disabled O enabled O Platform Default |
|                                                                                                    | 4. V RAS Memory                         | 0                                                      |
| en and the second second second second second second second second second second second second second second se | 5. ✓ <u>Serial Port</u><br>6. Duse      |                                                        |
| 🗐 🗐 Policies                                                                                                    | 7 Degr. Gan Kanan Kan                   |                                                        |
| 🖃 🢑 root                                                                                                    |                                         |                                                        |
| 🕀 🖉 Adapter Policies                                                                                            | o. Boot Options                         |                                                        |
| 🕀 🖫 📓 BIOS Defaults                                                                                             | 9. 🖾 <u>Server Management</u>           |                                                        |
| EIOS Policies                                                                                                   |                                         |                                                        |
| SRIOV                                                                                                    |                                         |                                                        |
| Temp_CStates                                                                                                    |                                         |                                                        |
| SinceDefault                                                                                                    |                                         |                                                        |
| E Such Balance                                                                                                  |                                         |                                                        |
| Hand Policies                                                                                                   |                                         |                                                        |
| Host Firmware Packages     TOMI Assocs Decides                                                                  |                                         |                                                        |
| Term S Local Dick Copfig Policies                                                                               |                                         |                                                        |
| Maintenance Policies                                                                                            |                                         |                                                        |
|                                                                                                    |                                         |                                                        |
| S Memory Policy                                                                                                 |                                         |                                                        |
| S Power Control Policies                                                                                        |                                         |                                                        |
| Scrub Policies                                                                                                  |                                         |                                                        |
|                                                                                                    |                                         |                                                        |

Sur la page 'Gestion du serveur', configurez la redirection de console.

Pointez-le vers un port série

Spécifier le TAUX BAUD et le TYPE DE TERMINAL

Click OK

|                                                                                                    | 🛕 Create BIOS Policy                                                                                                    |                         |  |
|----------------------------------------------------------------------------------------------------|----------------------------------------------------------------------------------------------------|-------------------------|--|
| Servers                                                                                                    | Unified C                                                                                                    | omputing System Manager |  |
| <ul> <li>Tool</li> <li>Tool</li> <li>Tool</li> <li>Tool</li> <li>Tool</li> <li>Tool</li> <li>Tool</li> <li>Tool</li> <li>Tool</li> <li>Sub-Organizations</li> <li>Service Profile Templates</li> <li>Tool</li> <li>Sub-Organizations</li> <li>Service Profile Templates</li> <li>Tool</li> <li>Sub-Organizations</li> <li>Service Profile Templates</li> <li>Tool</li> <li>Sub-Organizations</li> <li>Sub-Organizations</li> <li>Sub-Organizations</li> <li>Service Profile Templates</li> <li>Sub-Organizations</li> <li>Service Profile Templates</li> <li>Sub-Organizations</li> <li>Service Profile Templates</li> <li>Sub-Organizations</li> <li>Sub-Organizations</li> <li>Service Profile Templates</li> <li>Service Profile</li> <li>Service Service</li> <li>Service Service</li> <li>Service Profiles</li> <li>Service Profiles</li> <li>Servi</li></ul> | Create BIOS Policy<br>1. $\checkmark$ <u>Main</u><br>2. $\checkmark$ <u>Processor</u><br>3. $\checkmark$ <u>Intel Directed IO</u><br>4. $\checkmark$ <u>RAS Memory</u><br>5. $\checkmark$ <u>Serial Port</u><br>6. $\checkmark$ <u>USB</u><br>7. $\checkmark$ <u>PCI Configuration</u><br>8. $\checkmark$ <u>Boot Options</u><br>9. $\checkmark$ <u>Server Management</u> | Server Management       |  |

#### Affectation des stratégies SoL, IPMI et BIOS

Appliquez les modifications SoL, IPMI et BIOS au profil de service avec lequel vous travaillez. Notez que si le fournisseur de services est lié à un modèle, vous devrez peut-être le délier, puis le réassocier.

Sélectionnez l'onglet **SERVEURS**, sélectionnez votre **PROFIL DE SERVICE**, puis cliquez sur **POLICIES**.

Les stratégies que vous venez de créer s'affichent sous Stratégies du profil de service. Le BIOS et l'IPMI sont une liste déroulante et choisissez.

| Equipment Servers LAN SAN VM Admir                                                                                                    | General Storage Network iSCSI vNICs | s   Boot Order   Virtual Machines   FC Zones   Policies   Server Details   CIMC Sessions   FSM   VIF Paths   Fau | ults E |
|----------------------------------------------------------------------------------------------------|-------------------------------------|----------------------------------------------------------------------------------------------------|--------|
| Filter: All                                                                                                    | Actions                             | Policies                                                                                                    |        |
| • •                                                                                                    | 🖉 Change Serial over LAN Policy     | BIO5 Policy                                                                                                    | ۲      |
| Servers<br>Service Profiles<br>Service Profiles<br>Service Profiles<br>Service Profiles<br>Service Profiles<br>Service Profiles<br>Service Profiles<br>Service Profiles<br>Service Profiles<br>Sub-Organizations                                                                                                    |                                     | BIOS Policy: TEST_SOL                                                                                            |        |
| Service Profile Templates                                                                                                    |                                     | Firmware Policies                                                                                                | ۲      |
| Policies<br>⊡-∰ root                                                                                                    |                                     | IPMI Access Profile Policy                                                                                       | ۲      |
| Adapter Policies     BIOS Defaults     SIOS Policies     SIOS Policies     STEST_SOL     STEST_SOL     STenp_CStates     SVinceDefault     SUNIC     Sol     Sol |                                     | IPMI Access Profile: TEST_SOL    Create IPMI Access Profile IPMI Access Profile Instance:                        |        |

Pour la stratégie SoL, vous devez sélectionner le lien Actions à gauche de l'onglet Stratégies.

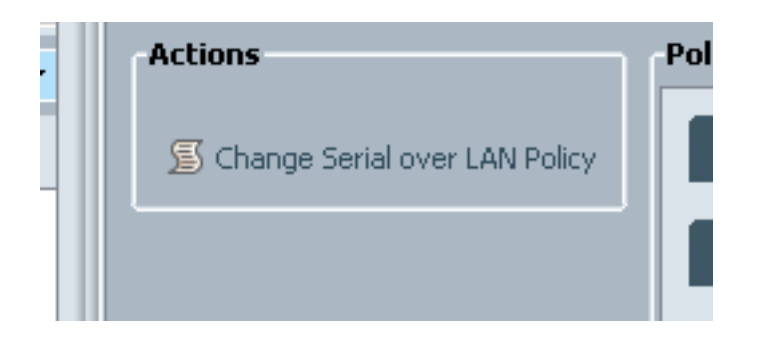

Ensuite, vous serez invité à cocher la case suivante pour choisir la stratégie.

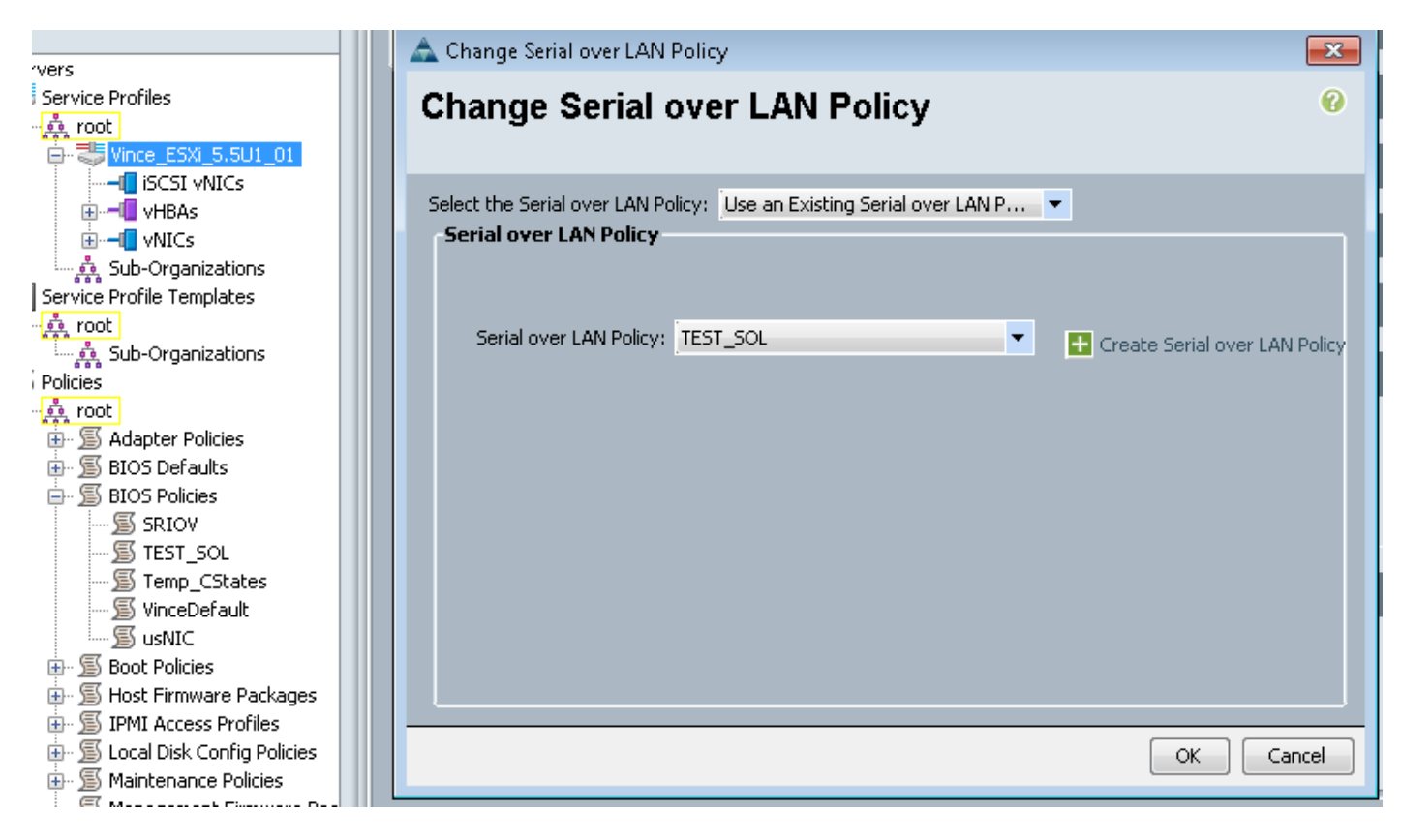

Ceci apparaîtra ensuite comme indiqué ci-dessous :

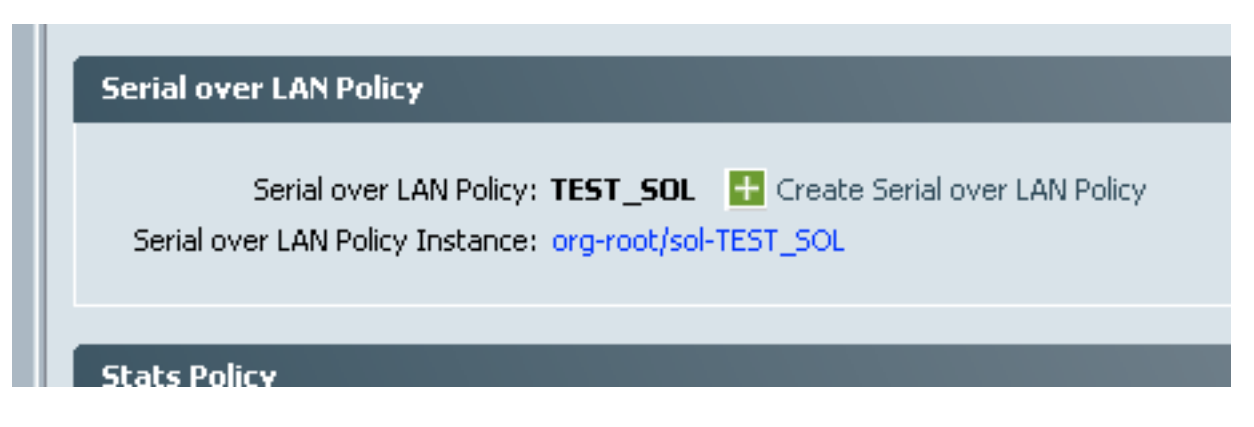

#### Test de SoL

Vous êtes maintenant prêt à utiliser cette fonction. Obtenez l'adresse IP du KVM. Sur 2.2(1c), cliquez sur la double flèche droite pour afficher l'adresse IP. Vous pouvez également voir l'adresse IP de gestion dans l'onglet Général de votre profil de service OU dans l'onglet CIMC sous Inventaire à partir de l'équipement lame.

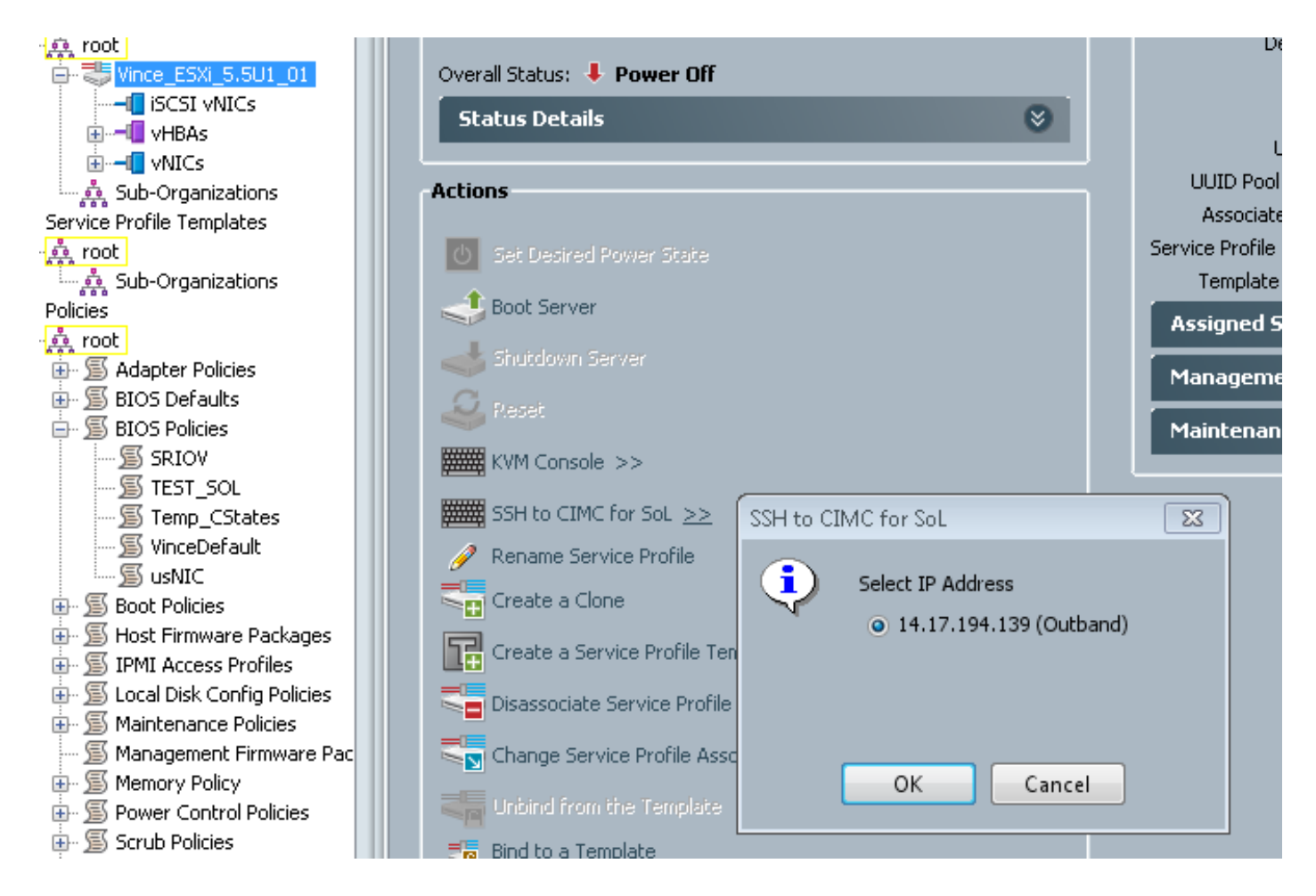

Ici, vous pouvez voir qu'en entrant SSH dans l'adresse IP KVM sur le port standard 22, vous obtiendrez maintenant la sortie de la lame via le tunnel de port série intégré sur le réseau local.

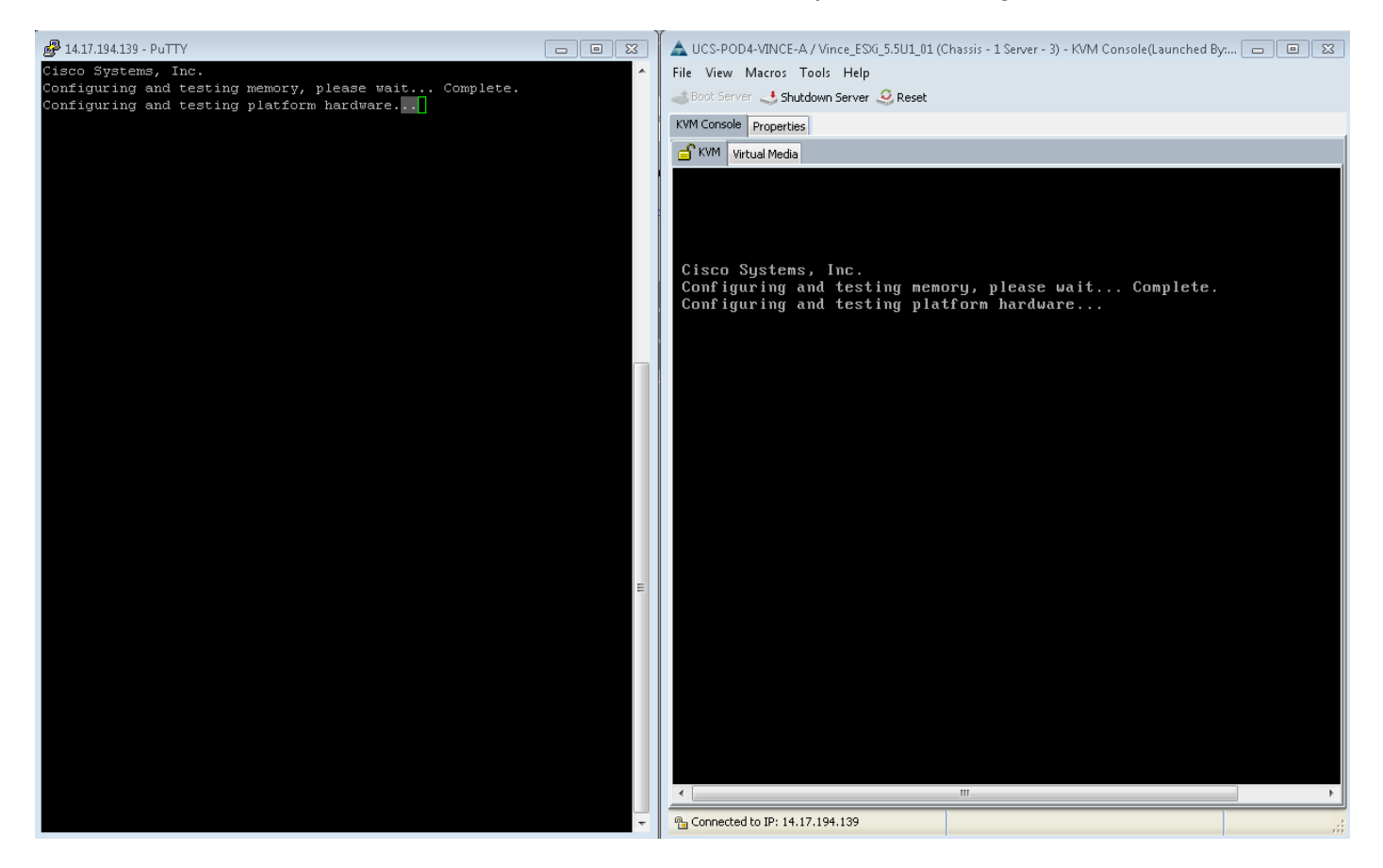

VMware ne démarre pas complètement. Allez à alt-F12 pour voir ce que le noyau enregistre. Cependant, vous constatez que les journaux sont tronqués sur le côté droit de l'écran.

Pour obtenir les journaux complets pendant le démarrage, vous pouvez effectuer les étapes cidessus, puis suivre la documentation VMware <u>Activation de la journalisation de ligne série pour</u> <u>ESX et ESXi 4.1 (1030667)</u> pour rediriger la journalisation vers le port série.

- Notez que le port série 1 de vmware est mappé à notre port série A.

Pour ESXi 5.x, référez-vous à ce Ko :

Activation de la journalisation de ligne série pour ESXi 5.x